Procédure de connexion aux machines de la DESI en utilisant un tunnel SSH

## 1- Pour se connecter au réseau du DIRO

Ouvrir l'application « Terminal » et écrire la commande suivante <u>en remplaçant</u> « compteDESI » par votre nom d'utilisateur à la DESI

ssh -L 3393:desi.iro.umontreal.ca:3389 -l compteDESI arcade.iro.umontreal.ca

Assurez-vous que la commande est bien identique à celle-ci, car les majuscules, minuscules et les espaces sont importants :

ssh -L 3393:desi.iro.umontreal.ca:3389 -l compteDESI arcade.iro.umontreal.ca

Appuyez sur "enter", vous allez voir ceci ensuite :

compteDESI@arcade.iro.umontreal.ca's password: 👔

Entrez votre *mot de passe de la DESI.* (C'est normal si vous ne voyez rien lorsque vous tapez votre mot de passe dans le terminal). Appuyez sur « Enter » à nouveau.

Si vous voyez ceci, vous êtes bien connecté <u>au réseau du DIRO</u> :

## 2 – Pour se connecter aux ordinateurs de la DESI à l'aide de Bureau à distance

Lancez l'application de Bureau à distance de Microsoft. Vous devriez voir cette fenêtre.

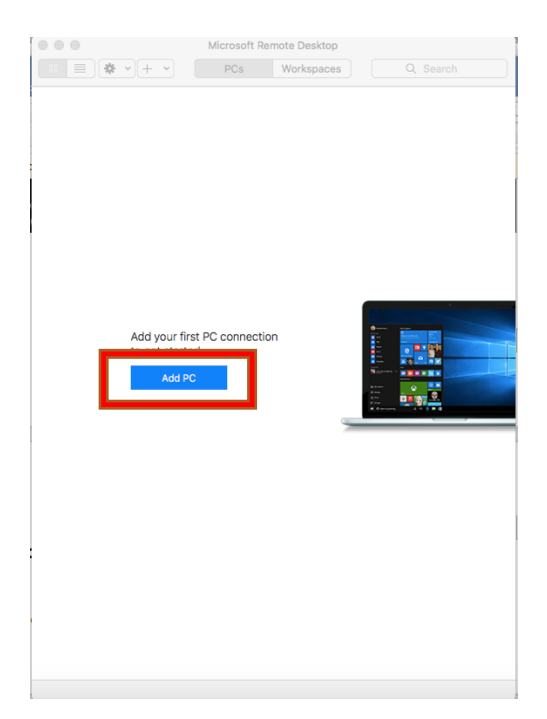

Cliquez sur « add pc ». Vous voyez maintenant cette fenêtre.

| Add PC         |                                                                                               |                 |          |  |
|----------------|-----------------------------------------------------------------------------------------------|-----------------|----------|--|
| PC name:       | Host name or IP address                                                                       |                 |          |  |
| User account:  | Ask when required                                                                             |                 |          |  |
| General        | Display                                                                                       | Devices & Audio | Folders  |  |
| Friendly name: | Optional                                                                                      |                 |          |  |
| Group:         | Saved PCs 🗘                                                                                   |                 |          |  |
| Gateway:       | No gateway                                                                                    |                 |          |  |
|                | Reconnect if the connection is dropped     Connect to an admin session     Swap mouse buttons |                 |          |  |
|                |                                                                                               | Ca              | ncel Add |  |

Dans le champs « pc name », entrez « localhost:3393 ». Laissez les autres champs tel quel. Vous devriez obtenir ceci :

| PC name:       | localhost:3393                                                 |                                                                |            |
|----------------|----------------------------------------------------------------|----------------------------------------------------------------|------------|
| User account:  | Ask when required                                              |                                                                |            |
| General        | Display                                                        | Devices & Audio                                                | Folders    |
| Friendly name: | Optional                                                       |                                                                |            |
| Group:         | Saved PCs 🗘                                                    |                                                                |            |
| Gateway:       | No gateway ≎<br>✓ Bypass for local addresses                   |                                                                |            |
|                | <ul> <li>Reconnect</li> <li>Connect</li> <li>Swap m</li> </ul> | ect if the connection<br>t to an admin session<br>ouse buttons | is dropped |

Cliquez sur « add », vous voyez maintenant cette interface.

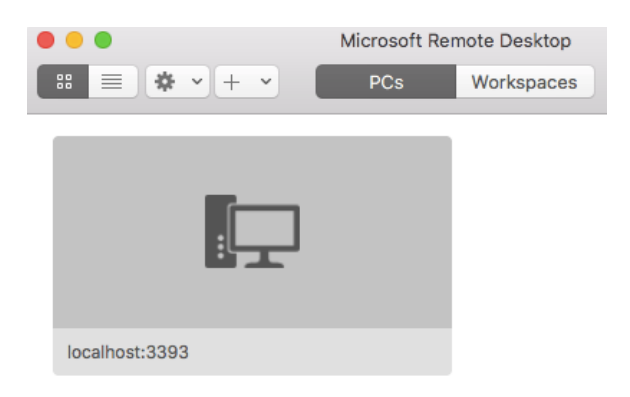

Double-cliquez sur l'icône localhost :3393 avec l'ordinateur. La fenêtre suivante surgira :

| Enter Your User Account<br>This user account will be used to connect to localhost:3393 |                            |  |  |  |
|----------------------------------------------------------------------------------------|----------------------------|--|--|--|
| (remote PC).                                                                           |                            |  |  |  |
| Username:                                                                              | User@Domain or Domain\User |  |  |  |
| Password:                                                                              |                            |  |  |  |
|                                                                                        | Show password              |  |  |  |
|                                                                                        |                            |  |  |  |
|                                                                                        | Cancel Continue            |  |  |  |

Entrez **votre compte de la DESI** ainsi que le **mot de passe de la DESI** (au moins 14 caractères )

| Enter Your User Account                                                  |
|--------------------------------------------------------------------------|
| This user account will be used to connect to localhost:3393 (remote PC). |
| Username: compteDesi                                                     |
| Password:                                                                |
| Show password                                                            |
| Cancel                                                                   |

Cliquez sur « continue », la fenêtre suivante surgira :

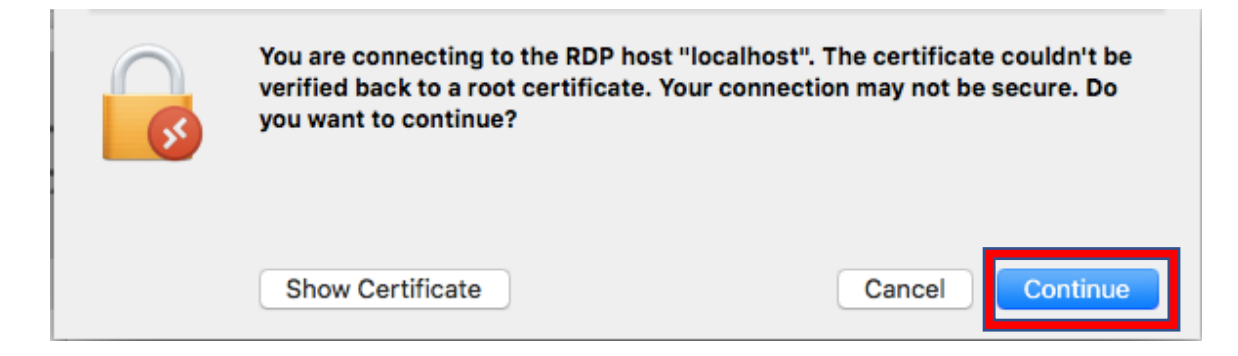

Cliquez sur « continue ». Normalement, l'application de Bureau à distance devrait se lancer et vous devriez voir l'interface d'une machine Windows.

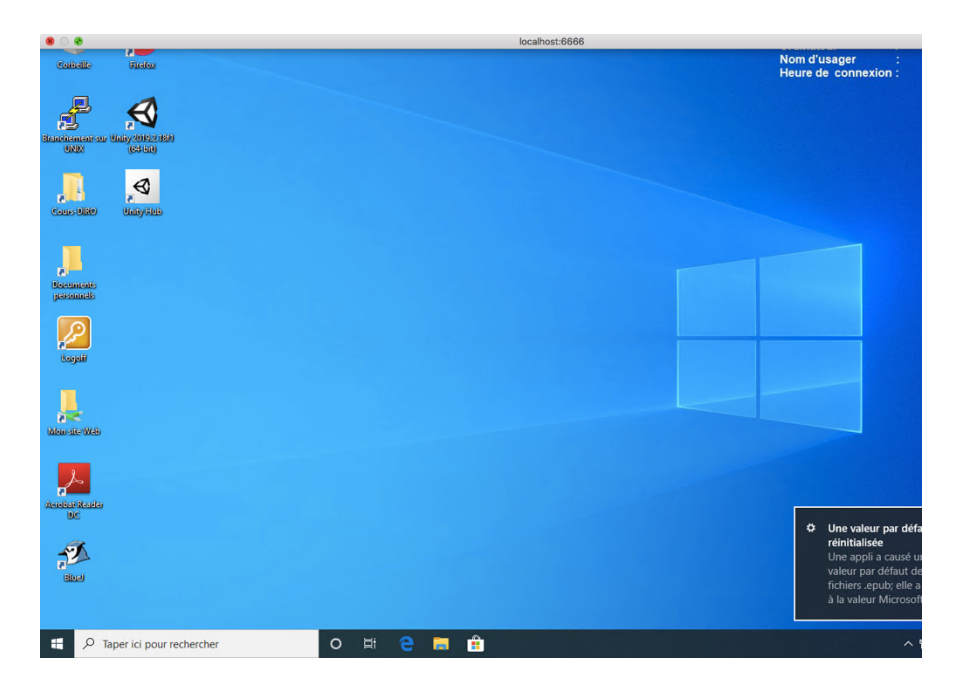

Ne soyez pas surpris si la première connexion à la machine Windows peut prendre un peu de temps.

Pour quitter, vous pouvez tout simplement fermer la fenêtre de l'accès à distance ou cliquez sur l'icône Windows et sélectionner « Déconnecter ».

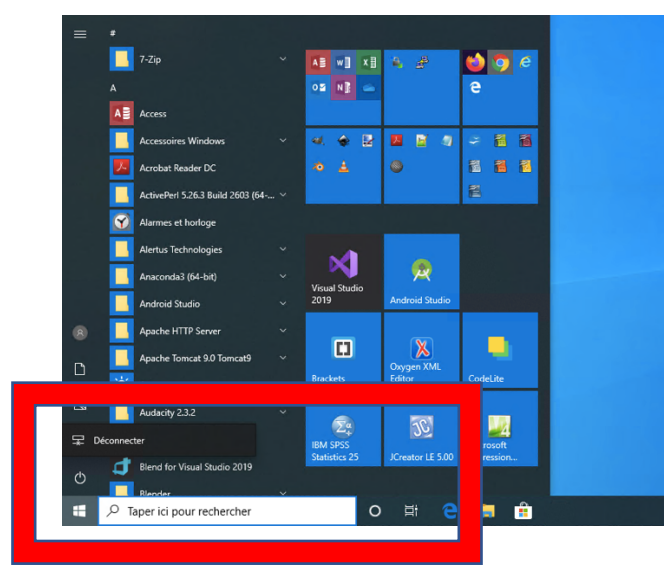

Ensuite, fermer la fenêtre du terminal.